## How to access and download a journal article?

1. Visit CJDA from the library page, and select the journal title that you want to access.

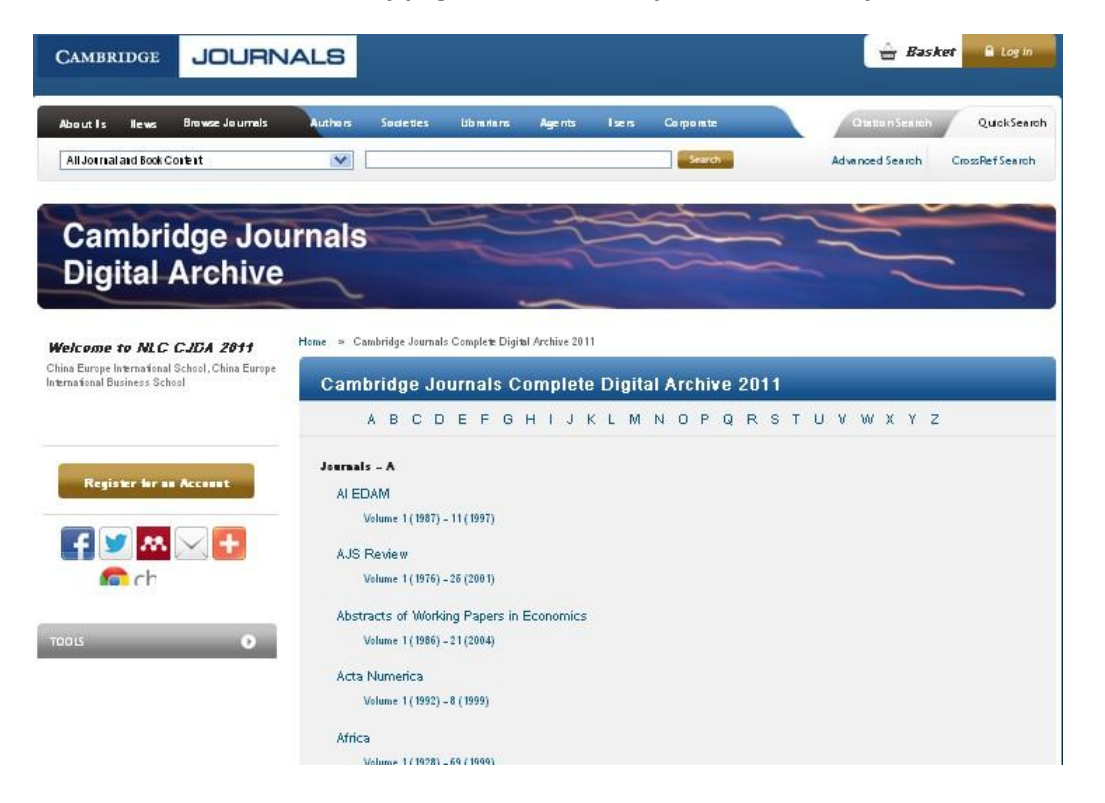

2. Select the "Back Issues" button from the left side of the journal's page.

Browse Articles Most Downloaded Most Cited Sample Content

| Journal of the of Economic T                                                                                 | History<br>hought                                                                                                    | them to work o<br>and Normal pu-<br>broader use of<br>§ 7. The rea<br>with interpreto | History<br>Economics S                | of<br>ociety  |
|----------------------------------------------------------------------------------------------------|----------------------------------------------------------------------------------------------------|---------------------------------------------------------------------------------------|---------------------------------------|---------------|
| Welcome to NLC CJDA 2011<br>China Europe International School, China<br>Europe International Business School | Home > Journal of the History of Economic Thought > Back Issue                                                                                                    |                                                                                       |                                       |               |
|                                                                                                    | Thought                                                                                                    | Open All                                                                              | New Content Alerts                    | CJO Widget    |
| Register for an Account                                                                                      | The following volume of the Journal of the History of Economic Thou<br>are trying to source a copy. If you can help with supplying this volum<br>(gswanson@cambridge.org)<br>• Journal of the History of Economic Thought (HET): Volume 6 | ight is currently missin<br>e, please contact Gavi                                    | g from the archive, and<br>n Swanson. | we            |
|                                                                                                    | 2010s (2010 Vol 32 - 2012 Vol 34)                                                                                                    |                                                                                       |                                       | 6             |
| JOURNAL INFORMATION                                                                                          | 2000s (2000 Vol 22 - 2009 Vol 31)                                                                                                    | _                                                                                     |                                       | 0             |
| JOURNAL MENU                                                                                                 | 1990s (1990 Val 12 - 1999 Vol 21)                                                                                                    |                                                                                       | Digitised                             | d Ardhwe 🛛 🛈  |
| Journal of the History of Economic Thought<br>Home                                                           | 1980s (1980-1981 Vol 2 - 1989 Vol 11)                                                                                                    |                                                                                       | Digtised                              | d Archive     |
| Save Journal to My CJO Account<br>Browse Journal<br>Latest Issue                                             | 1970s (1979-1980 Vol 1)                                                                                                    |                                                                                       | Digitisoc                             | i Archive 🛛 🧕 |
| Back Issues                                                                                                  |                                                                                                    |                                                                                       |                                       |               |

3. Click the issue that you want to view and select "View Table of Contents as PDF".

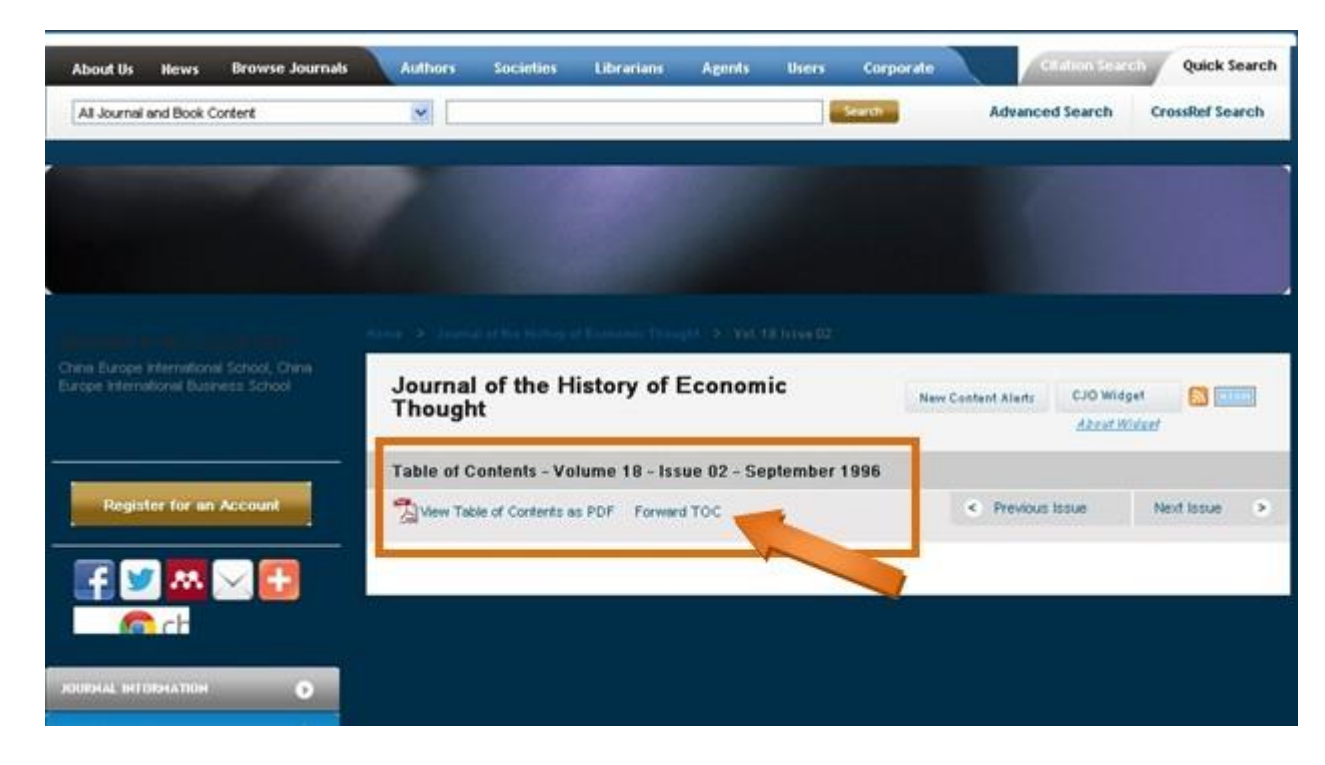

4. Click "View PDF" and save a copy of the journal article.

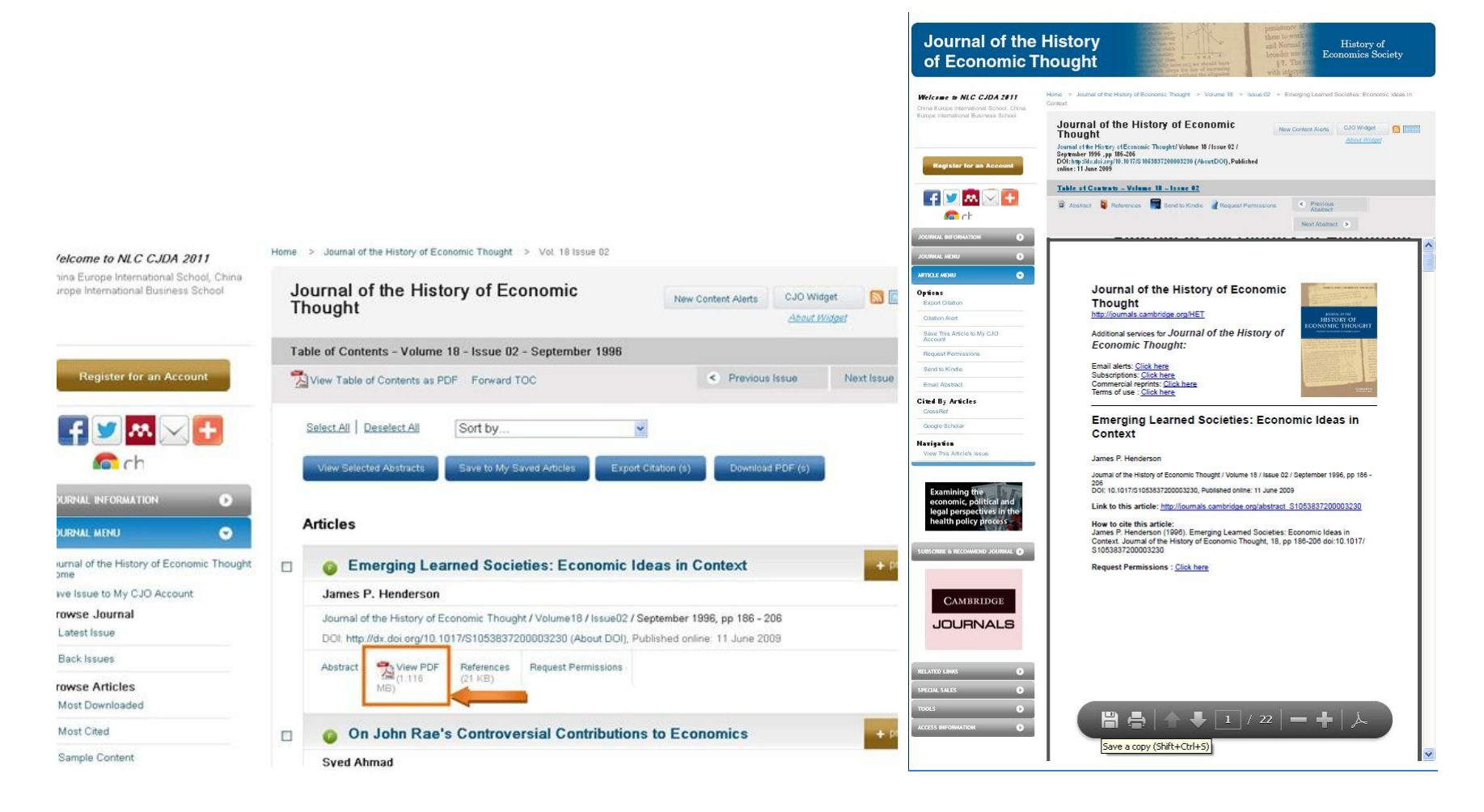